## マイページ 初回登録について

## 初回登録ページにアクセスし、

「電気需給契約締結のお知らせ」に記載の番号をご入力ください。

| 本人認証   |          |       |
|--------|----------|-------|
| step1  | step2    | step3 |
| 認証情報入力 | アカウント作成  | 認証完了  |
|        |          |       |
| 認証番号   | 12345678 |       |
| 電話番号   | 090 000  | 0000  |
| 郵便番号   | 1006027  |       |
|        | 次へ       |       |
|        |          |       |
|        |          |       |

※ブラウザ推奨環境: Google Chrome最新版、iOS Safari最新版、 Microsoft Edge最新版

## STEP 2

STEP 1

初回登録ページ

https://terasel.my. site.com/elsCusto mer/s/firstLogin

> お客さまのメールアドレスをご入力ください。 ※今後のログインの際に必要な、ユーザーIDとなります。

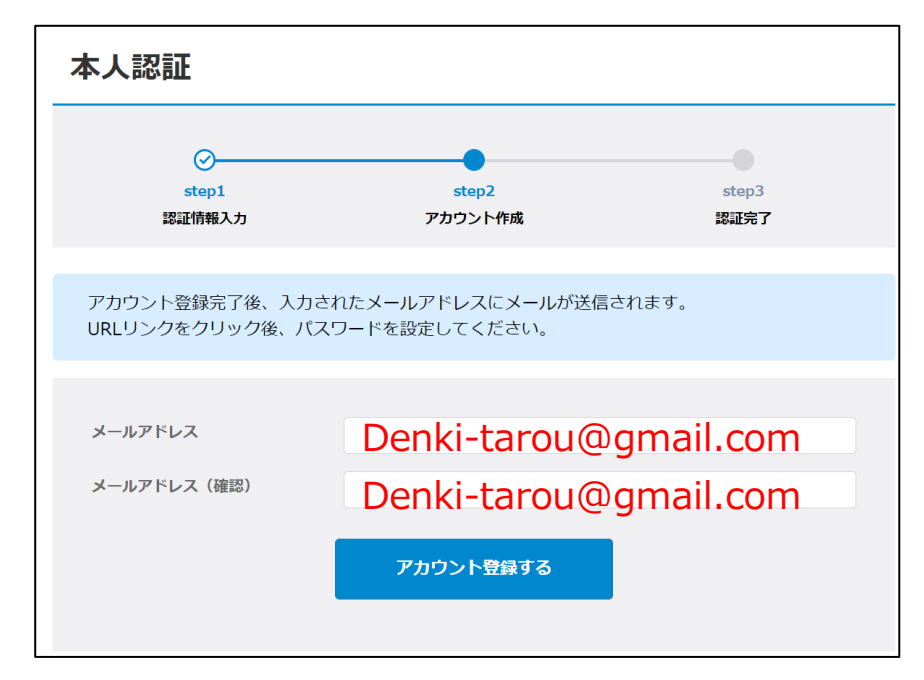

※RFCに準拠していないメールアドレスはご利用いただけません。

- 例1) 「!#\$%&'\*/=?^\_+-`{|}~」以外の記号が含まれているもの
- 例2)「」を連続使用しているもの
- 例3)「.」を最初と最後(@の直前)に使っているもの

STEP 3

STEP 2でご登録いただいたメールアドレス宛に、メールが配信されます。 メール本文に記載のURLにアクセスしてください。

メールアドレス登録完了後

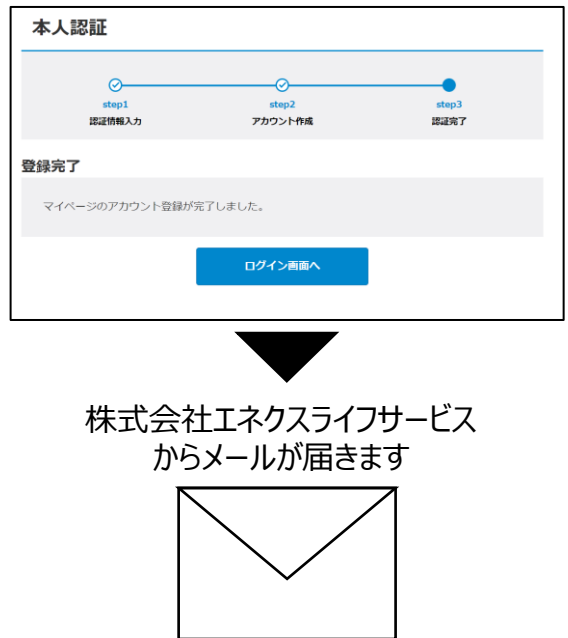

件名 でんきマイページ パスワード設定のご案内 本文 〇〇様 マイページへようこそ!(略) ご利用を開始するには本メールに記載の利用規約 に同意の上 **URL ←こちらにアクセスしてください** にアクセスしてください。 (以下略)

STEP 4

お客さまご自身でパスワードを設定してください。

| salesforce<br>パスワードを変更する                                                                                                    |  |  |
|----------------------------------------------------------------------------------------------------|--|--|
| ユーザーID の新しいパスワード<br>を入力してください。少なくとも次のものを含めてくだ<br>さい: ③ 8文学以上<br>① 1 個以上の文字<br>① 1 個以上の数値<br>*新しいパスワード *********<br>*新しいパスワードの確認<br>*********** |  |  |
| パスワードを変更<br>パスワードの最終変更日: 2020/09/17 17:01。                                                                                                    |  |  |
| © 2020 salesforce.com. All rights reserved.                                                                                                    |  |  |

(参考)次回以降のログイン方法

以下よりログインページにアクセスし、 STEP 2、4で登録いただいた

ログインページ

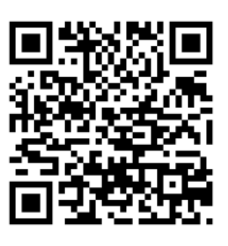

https://terasel.my.site.com/elsCustomer

マイページのご登録は、以上で完了です。 これからも当社のでんきを宜しくお願いいたします。